期間限定

## **Chatwork**

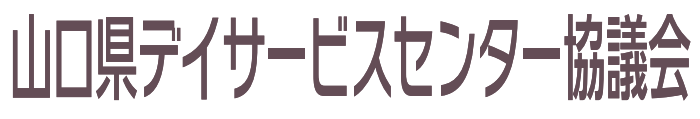

Yamaguchi Day service Center Conference

山口県デイサービスセンター協議会

## 会員限定無償キャンペーン

ご登録方法

© Chatwork

【お申し込みの流れ】

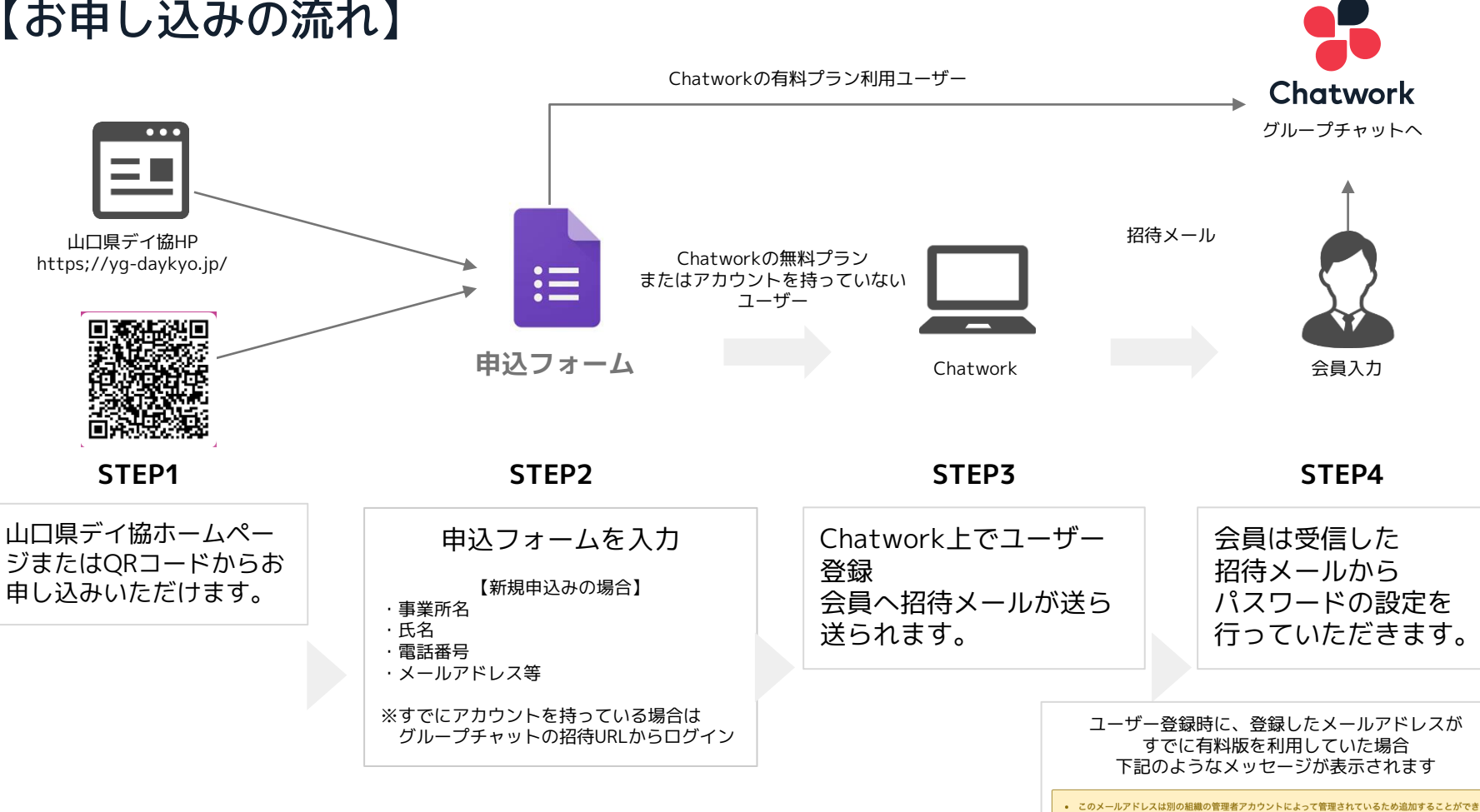

## 無償提供終了後の流れ

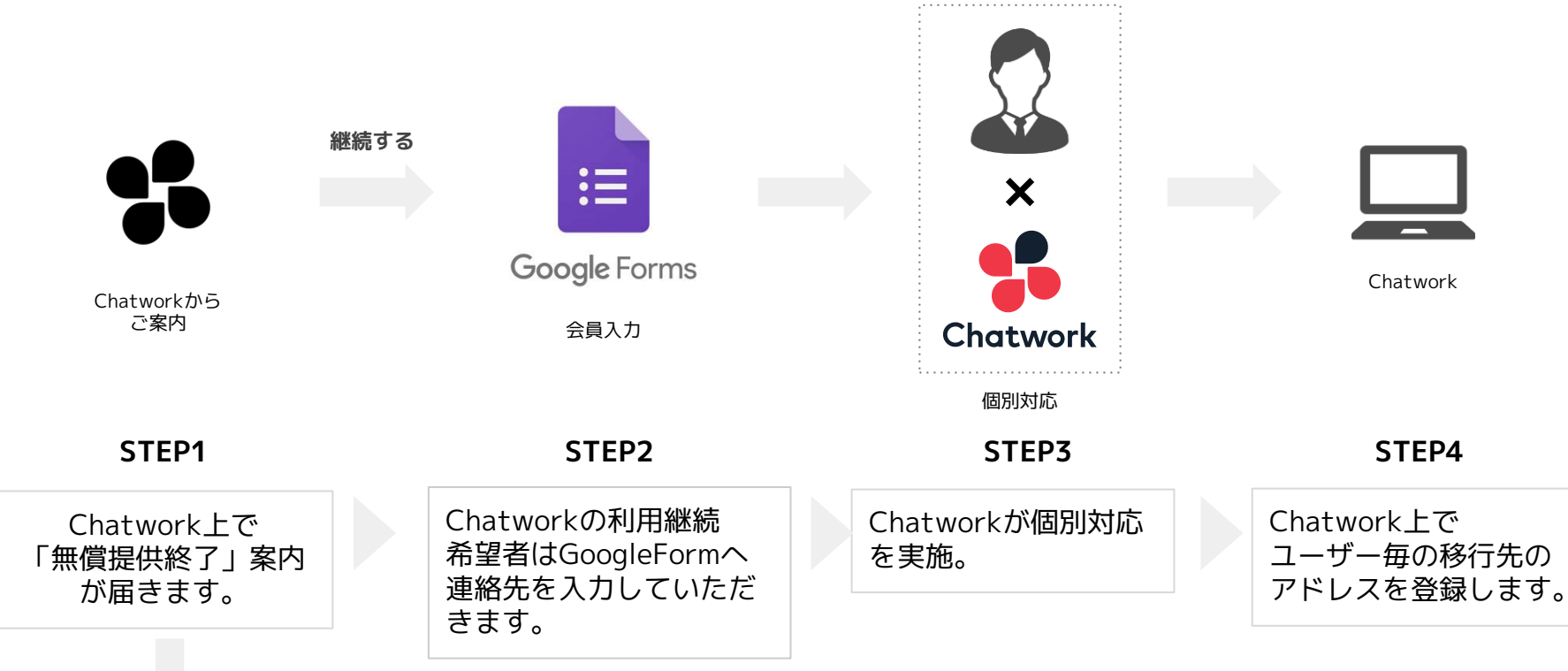

継続しない

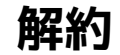